## Привязка учетной записи в «Е-услуги» через Госуслуги

1. Отрыть страницу доступа es.rso23.ru, нажать кнопку «Войти через портал Госуслуг»

|   | Пожалуйста, введите логин и пароль |
|---|------------------------------------|
| 4 | Логин                              |
|   | Пароль                             |
| [ | Войти через портал Госуслуг        |
|   | Восстановить пароль                |

2. После перенаправления на портал ГОСУСЛУГ, пользователю необходимо ввести свой логин и пароль портала ГОСУСЛУГ, после чего нажать кнопку «Войти»

| госус                  | слуги       |
|------------------------|-------------|
| Телефон / Email / C    | нилс        |
| Пароль<br>Восстановить |             |
| Bo                     | йти         |
| Войти други            | им способом |
| QR-код                 | Эл. подпись |
| Не удаёт               | ся войти?   |
|                        |             |

3.Связать запись ЕСИА с пользователем системы «Е-услуги. Образование», введя в окне логин и пароль доступа АИС «Е-услуги. Образование»

| Сд<br>Вой<br>Ваш | анной учетной записью ЕСИА не связан ни один<br>пользователь Системы.<br>дите в систему, используя свои логин и пароль.<br>а учетная запись будет автоматически связана о<br>учетной записью ЕСИА<br>Пожалуйста, введите логин и пароль |  |  |
|------------------|----------------------------------------------------------------------------------------------------|--|--|
| 4                |                                                                                                    |  |  |
| •                |                                                                                                    |  |  |
|                  | Восстановить пароль Вход                                                                                                    |  |  |

3. На странице входа в «Е-услуги» появится возможность авторизации через ГОСУСЛУГИ